Zehntner GmbH Testing Instruments Gewerbestrasse 4 CH-4450 Sissach Switzerland Tel +41 (0)61 953 05 50 Fax +41 (0)61 953 05 51 zehntner@zehntner.com

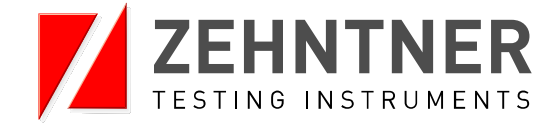

# Instruction Manual

# Version 2.0 dated 12.10.2016

# Zehntner mapping and data analysis software MappingTools

as from software version 1.26

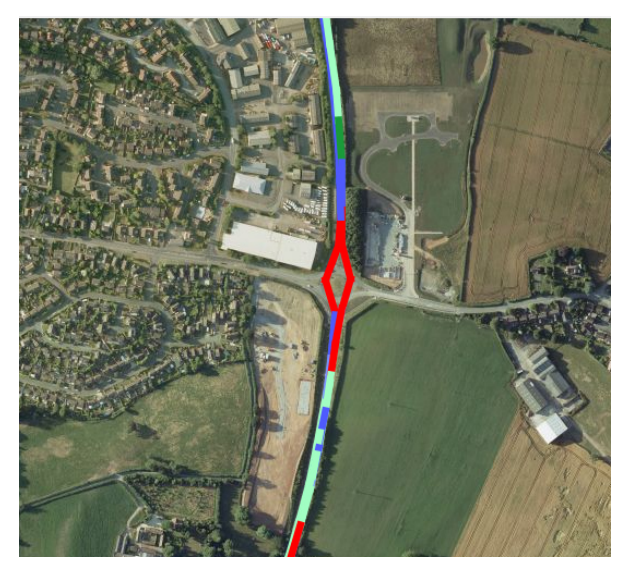

for following devices series:

ZDR 6020 ZRM 6013+ ZRM 6014 ZRS 6060

| Ind | ex                                                                                                    |                                                                                                    |                                                              |  |  |
|-----|----------------------------------------------------------------------------------------------------|----------------------------------------------------------------------------------------------------|--------------------------------------------------------------|--|--|
| Exc | lusio                                                                                                    | n of liability                                                                                                    | 3                                                            |  |  |
| 1.  | <b>Intr</b><br>1.1<br>1.2<br>1.3                                                                                                    | oduction<br>Summary<br>Device type<br>Standard delivery                                                                                                    | 4<br>4<br>5                                                  |  |  |
| 2.  | <ul> <li>Safety precautions and warnings</li> <li>2.1 Dangers</li> <li>2.2 Notes regarding safety at work</li> </ul>                                                                                                    |                                                                                                    |                                                              |  |  |
| 3.  | <ol> <li>Install / Uninstall</li></ol>                                                                                                    |                                                                                                    |                                                              |  |  |
| 4.  | <ul> <li>4. Using Zehntner "MappingTools"</li> <li>4.1 Starting-up</li> <li>4.2 Components of the main window</li> <li>4.3 Job-Browser</li> <li>4.4 Map-Browser</li> <li>4.5 Measurement-Browser</li> <li>4.6 Main-Measurement-View</li> <li>4.7 Detail-Data-Browser</li> <li>6 Eilename extension</li> </ul> |                                                                                                    |                                                              |  |  |
| 5.  | <b>Ove</b><br>5.1<br>5.2<br>5.3                                                                                                    | rview of the menu           Menu "File"           5.1.1 Open           5.1.2 Import           5.1.3 Save           5.1.4 Export           5.1.5 Export XLS           5.1.6 Copy           5.1.7 Save map as a picture           Menu "View"           Menu "Weasurement"           5.3.1 Information Editing           5.3.2 Remove from list           5.3.3 Show in Windows Explorer           5.3.4 Generating Report           5.3.5 Delete 0 Measurements           5.3.6 Export .KMZ | . 17<br>. 17<br>. 17<br>. 17<br>. 17<br>. 17<br>. 17<br>. 17 |  |  |
|     | 5.4                                                                                                    | Menu "Extras"<br>5.4.1 Profile Editor                                                                                                    | . 20<br>. 20<br>. 20                                         |  |  |

|    |      | 5.4.2 Settings                                         | 22 |
|----|------|--------------------------------------------------------|----|
|    | 5.5  | Menu "Help"                                            | 22 |
|    |      | 5.5.1 Manual                                           | 22 |
|    |      | 5.5.2 About                                            | 22 |
| 6. | Mea  | surement report                                        | 23 |
|    | 6.1  | Generate a report for ZDR 6020 measurements            | 23 |
|    |      | 6.1.1 Page orientation                                 | 23 |
|    |      | 6.1.2 Measurement Information                          | 23 |
|    |      | 6.1.3 Company Logo                                     | 24 |
|    |      | 6.1.4 Data Table                                       | 24 |
|    |      | 6.1.5 Report Viewer                                    | 25 |
|    | 6.2  | Generating a report of ZRM 6013+, ZRM 6014 or ZRS 6060 |    |
|    |      | measurements                                           | 26 |
| 7. | Bing | ј Марs Кеу                                             | 28 |
| 8  | Glos | corv                                                   | 32 |
| υ. | 0103 |                                                        |    |

### Exclusion of liability

The features described in this instruction manual represent the complete technology of this instrument. These features are either included in the standard delivery or available as options at additional costs.

Illustrations, descriptions as well as the technical specifications conform to the instruction manual at hand at the time of publishing or printing. However, Zehntner GmbH Testing Instruments policy is one of continuous product development. All changes resulting from technical progress, modified construction or similar are reserved without obligation for Zehntner to update.

Some of the images shown in this instruction manual are of a pre-production model and/or are computer generated; therefore the design / features on the final version of this instrument may differ in various aspects.

The instruction manual has been drafted with the utmost care. Nevertheless, errors cannot be entirely excluded. The manufacturer will not be liable for errors in this instruction manual or for damages resulting from any errors.

The manufacturer will be grateful at any time for suggestions, proposals for improvement and references to errors.

#### © Zehntner GmbH Testing Instruments

last update: 12.10.2016

### 1. Introduction

#### 1.1 Summary

The Zehntner "MappingTools" mapping and data analysis software makes your administration and analysis of road markings measurements and retro-reflective materials, e.g. traffic signs, warning clothes, etc. simple and easy. It also helps you in generating measurement reports.

#### Features:

- Generating measurement reports
- Save reports as a PDF-file
- Measurements can be exported to Microsoft<sup>®</sup> Excel
- Measurements containing GPS coordinates can be displayed on a bing<sup>™</sup> map in different colours using adjustable profiles as well as alternatively exported to Google Earth<sup>™</sup>.
- The map can be saved as a picture for using in inhouse reports.

#### 1.2 Device type

The "MappingTools" mapping and data analysis software is made for the following device types:

| Device type                  | Description                   | Application area                                                                                                    |
|------------------------------|-------------------------------|----------------------------------------------------------------------------------------------------|
| ZRM 6013+<br>and<br>ZRM 6014 | Retroreflectometer R∟/ Qd     | Portable determination<br>of the night and day<br>visibility of all types of<br>road markings.                                                                                                    |
| ZRS 6060                     | Retroreflectometer            | Portable determination<br>of night visibility of<br>retroreflective materials<br>such as traffic signs,<br>safety garments, contour<br>safety markings, license<br>plates, etc. (depending on<br>device version). |
| ZDR 6020                     | Dynamic Retroreflectometer R∟ | Dynamic determination<br>of the night visibility of all<br>types of road markings.                                                                                                    |

Partially the illustrations are used of one device only. Therefore it is possible that the illustration of the same with another device type can be different. Anyway, the illustration can be used as an example.

#### 1.3 Standard delivery

The "MappingTools" mapping and data analysis software is supplied with the device types mentioned in chapter 1.2 "Device type" on page 4.

### 2. Safety precautions and warnings

#### 2.1 Dangers

### 🛆 Caution!

This note is included in this instruction manual wherever it is warned about dangers which will arise to life and limb of persons if the apparatus is handled improperly. Observe these notes and be particularly careful in these cases. Also inform other users on all safety notes. Besides the notes in this instruction manual the generally applicable safety instructions and regulations for prevention of accidents have to be taken into account.

### l <u>Note</u>

This note comprises instructions to be observed in order to comply with guidelines, instructions, notes and the proper procedure of the work, and to avoid data loss.

#### 2.2 Notes regarding safety at work

The "MappingTools" mapping and data analysis software is exclusively designed for presenting road marking measurements and retroreflective materials, e.g. traffic signs, warning clothes, etc. Any other application is not in accordance with the regulations. The manufacturer is not liable for damage resulting from inappropriate application. The user bears the full responsibility.

Unauthorised modifications and changes of the "MappingTools" mapping and data analysis software are not allowed. The manufacturer is not liable for damages resulting from unauthorised modifications; the user bears the full responsibility.

- Zehntner GmbH Testing Instruments refuse any claims of liability and guaranty for any damages caused by the use of the "MappingTools" mapping and data analysis software.
   To operate the ZRM 6013+ ZRM 6014, ZRS 6060 and ZDR 6020 please
  - To operate the ZRM 6013+, ZRM 6014, ZRS 6060 and ZDR 6020 please refer to the respective separate instruction manuals.

### 3. Install / Uninstall

#### 3.1 System requirements

In order to install the MappingTools mapping and data analysis software on your PC or laptop, the system shall meet the following minimum requirements:

| • | Operating system:    | Microsoft® Windows XP SP3,                 |
|---|----------------------|--------------------------------------------|
|   |                      | Microsoft® Windows Vista,                  |
|   |                      | Microsoft <sup>®</sup> Windows 7 or        |
|   |                      | Microsoft <sup>®</sup> Windows 8/8.1,      |
|   |                      | Microsoft® Windows 10                      |
| • | Required components: | .NET Framework Version 4.0                 |
|   |                      | Min. Microsoft® Internet Explorer 7        |
| • | Memory (RAM):        | Min. 512 MB                                |
|   |                      | Recommended 1 GB                           |
| • | Hard Disc space:     | Min. 100 MB + space for measurements       |
| • | Internet connection: | For using the map you need a connection to |
|   |                      | the internet.                              |
| • | Map:                 | Own Bing Maps Basic Key.                   |

#### 3.2 Installation "MappingTools"

The current version can be downloaded for free from our website www.zehntner.com.

Unzip the downloaded file and double click the setup.exe for the installation. At this point Windows will lead you through the remainder of the installation process.

Depending on the configuration of your system, it might be possible that you have to install additional components. The "MappingTools Setup-Wizard" will advise you to do, if necessary. Simply install the desired component by clicking on its corresponding link.

Zehntner recommends that the latest "MappingTools" version will be installed.

#### 3.3 Removing "MappingTools"

In order to remove the "MappingTools" mapping and data analysis software from your system go to

*Start->Settings->Control Panel-> Add/Remove Programs* and choose Zehntner "MappingTools" from the list of installed software. Click on *"remove"* to uninstall the program.

A

## 4. Using Zehntner "MappingTools"

#### 4.1 Starting-up

First connect your PC or laptop with the internet otherwise the map will not get loaded. The first time the "MappingTools" mapping and data analysis software will start in English, however the language can be changed in the settings window. Please also refer to chapter 5.4.2 "Settings" on page 22. It might be necessary to export your measurements on your PC / laptop to get them displayed with the "MappingTools" mapping and data analysis software. For this please consider the separate instruction manual of the respective instrument (ZRM 6013+, ZRM 6014, ZRS 6060 or ZDR 6020). Afterwards the measurements need to be opened like described in chapter 5.1.1 "Open" on page 17.

#### 4.2 Components of the main window

The main window of the "MappingTools" contains several parts illustrated in the picture below and explained in the following chapters.

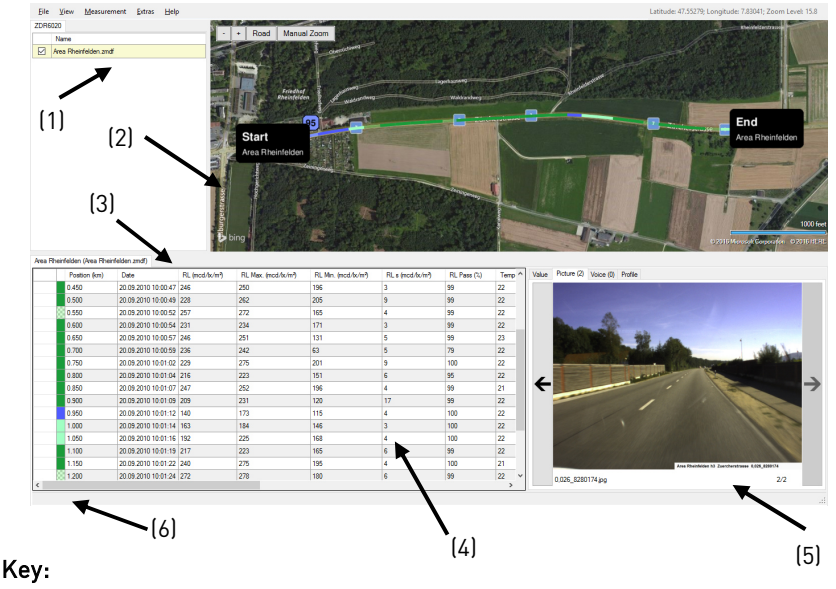

#### (1) Job-Browser

- (2) Map-Browser
- (3) Measurement-Browser
- (4) Main-Measurement-View
- (5) Detail-Data-Browser
- (6) Status bar

#### 4.3 Job-Browser

A job represents a series of measurements. If a Zehntner data-file is opened or imported the jobs are listed in the tab of the Job-Browser. By checking a job the measurements are displayed in the Measurement-Browser. The ZDR 6020 and ZRS 6060 have their separate tab. The ZRM 6013+ and the ZRM 6014 share a tab.

By a right click on a measurement, the job can either be removed from the Job-Browser or shown in the windows explorer.

| File | Vi   | ew   | Measurem     | ent  | Extras   | Help         |     |    |
|------|------|------|--------------|------|----------|--------------|-----|----|
| ZDR  | 6020 | ZRM  | 16014 - ZRM6 | 013+ | ZRS60    | 60           |     | 4  |
|      | Nar  | ne   |              |      |          |              |     | 57 |
|      | Area | Rhei | nfelden.zmdf | _    |          |              |     | P  |
|      |      |      |              | Re   | move fro | om List      |     |    |
|      |      |      |              | Sh   | ow in Wi | indows Explo | rer |    |

If a data-file contains several jobs the Job-Browser is structured hierarchically. In the file tree you can either select or deselect a single or all jobs.

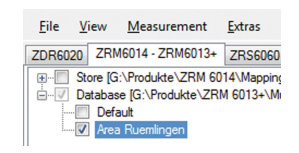

#### 4.4 Map-Browser

Measurements which are selected in the Measurement-Browser are displayed coloured in the Map-Browser depending on the selected profile.

| - + / | Aerial Manual Zo | om Parallel |
|-------|------------------|-------------|
|-------|------------------|-------------|

The zoom can be changed by the – and + button.

You can switch from the "Arial" view to the "Road" view and vice versa.

The "Autozoom" can be deactivated when clicking on a line or a pin if "Manual Zoom" is activated.

For the **ZDR6020 measurements** the "Parallel" mode can be activated to show **double lines** parallel.

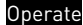

#### Road:

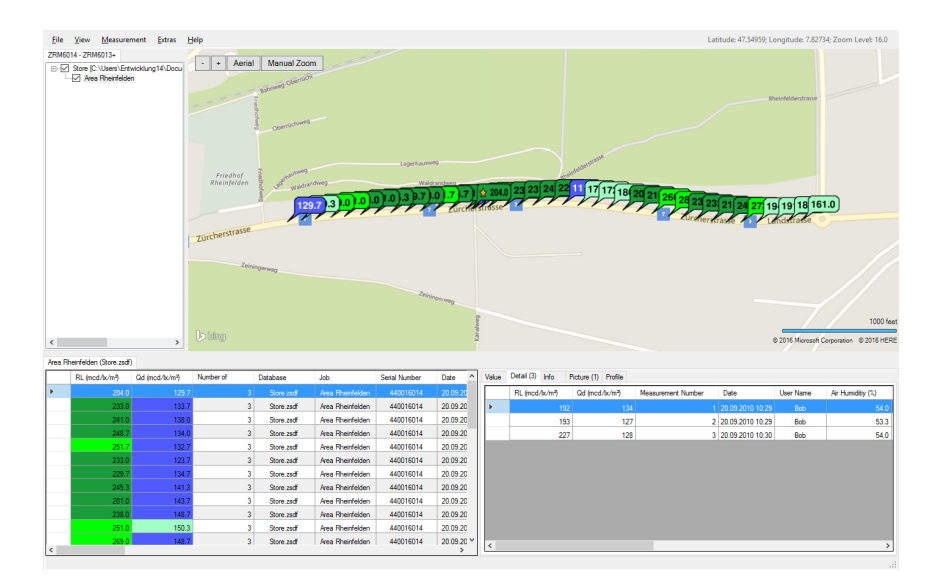

#### Aerial:

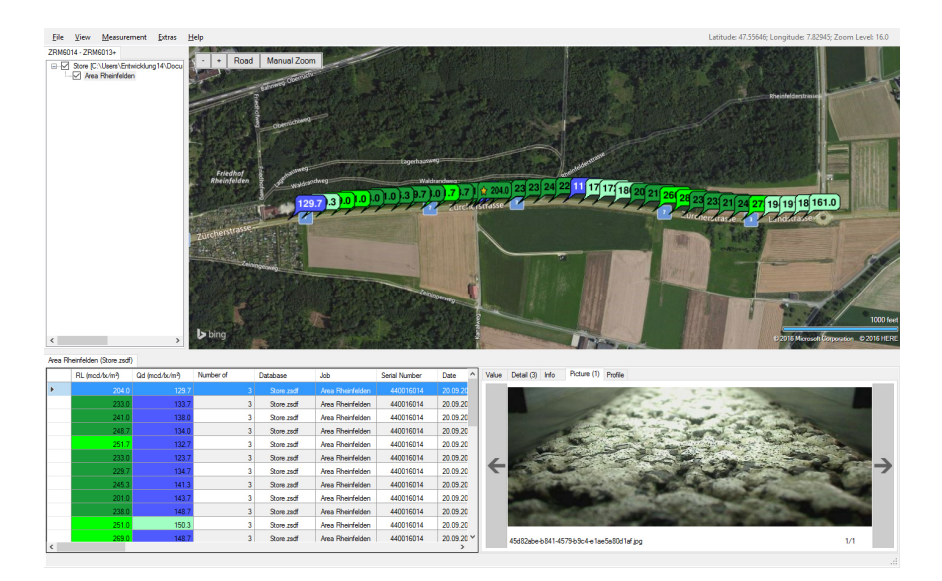

- The view "Aerial" are not available in high resolution on every part of the earth but the view "Road" works everywhere. Alternatively an export to Google Earth™ is provided.
- If you zoom in too deep on the map in the view "Road" and there is no element like a street it might be confusing and you have to zoom out.

#### 4.5 Measurement-Browser

The Measurement-Browser illustrates the recording data of a job selected in the Job-Browser. Each selected job has its own separate tab with a Main-Measurement-View and a Detail-Data-Browser.

#### 4.6 Main-Measurement-View

In the Main-Measurement-View the data (a collection of measurements) is displayed line by line in table form. One measurement in the Main-Measurement-View can contain several single measurements. Thus the shown value of a geometry in the Main-Measurement-View is an average over all belonging valid single measurements.

Following actions can be carried out:

Multi select:

The function "multi select of measurements" can be used to delete measurements or to calculate the mean value. The mean value is shown at the bottom of the status bar.

|   | RL (mcd/lx/m²) | Qd (mcd/lx/m²) | Number of Measurements | Serial Number | Date             | Us |
|---|----------------|----------------|------------------------|---------------|------------------|----|
|   | 233.0          | 133.7          | 3                      | 440016014     | 20.09.2010 10:30 |    |
|   | 241.0          | 138.0          | 3                      | 440016014     | 20.09.2010 10:32 |    |
|   | 248.7          | 134.0          | 3                      | 440016014     | 20.09.2010 10:33 |    |
|   | 251.7          | 132.7          | 3                      | 440016014     | 20.09.2010 10:34 |    |
|   | 233.0          | 123.7          | 3                      | 440016014     | 20.09.2010 10:35 |    |
|   | 229.7          | 134.7          | 3                      | 440016014     | 20.09.2010 10:36 |    |
|   | 245.3          | 141.3          |                        | 440016014     | 20.09.2010 10:37 |    |
| • | 201.0          | 143.7          | 3                      | 440016014     | 20.09.2010 10:38 |    |
|   | 238.0          | 148.7          | 3                      | 440016014     | 20.09.2010 10:39 |    |
|   | 251.0          | 150.3          | 3                      | 440016014     | 20.09.2010 10:40 |    |
|   | 269.0          | 148.7          | 3                      | 440016014     | 20.09.2010 10:42 |    |
| • |                |                |                        |               |                  |    |

| Version 2.0              | MappingTools Instruction manual Operate                                                                                                    |
|--------------------------|----------------------------------------------------------------------------------------------------|
| Left mouse click:        | By a left mouse click on a measurement, the map<br>will change its view to this section. The<br>measurements can be sorted in ascending or<br>descending order by clicking on the header of a<br>column. |
| Loft mouse double click. | The views in the Detail-Data-Browser can be                                                                                                    |

Left mouse double click: The views in the Detail-Data-Browser can be changed.

Right mouse click on row: With this action you can choose between delete measurement, delete picture and add picture.

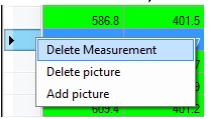

The deletion and adding of pictures is only possible for \*.ZSDF files.

| Position<br>(km) | Date                | RL<br>(mcd/bx/m²) | RL Min.<br>(mcd/bx/m²) | RL Max.<br>(mcd/bx/m <sup>2</sup> ) | RL or<br>(mcd/bx/m <sup>2</sup> ) | RL Pass<br>(%) | Temperature<br>(° C) | Humidity<br>(%) | Speed<br>(m/s) |
|------------------|---------------------|-------------------|------------------------|-------------------------------------|-----------------------------------|----------------|----------------------|-----------------|----------------|
| 0.200            | 20.09.2010 10:00:34 | 140               | 96                     | 156                                 | 5                                 | 86             | 22                   | 41              | 17.792         |
| 0.250            | 20.09.2010 10:00:37 | 161               | 100                    | 266                                 | 11                                | 98             | 22                   | 42              | 18.569         |
| 0.300            | 20.09.2010 10:00:39 | 255               | 194                    | 272                                 | 2                                 | 100            | 23                   | 44              | 19.292         |
|                  |                     |                   |                        |                                     |                                   |                |                      |                 |                |
|                  |                     |                   |                        |                                     |                                   |                |                      |                 |                |
|                  |                     |                   |                        |                                     |                                   |                |                      |                 |                |
| 0.500            | 20.09.2010 10:00:49 | 228               | 205                    | 262                                 | 9                                 | 99             | 22                   | 43              | 20.025         |
| 0.550            | 20.09.2010 10:00:52 | 257               | 165                    | 272                                 | 4                                 | 99             | 22                   | 42              | 20.097         |
| 0.600            | 20.09.2010 10:00:54 | 231               | 171                    | 234                                 | 3                                 | 99             | 22                   | 41              | 20.436         |
| 0.650            | 20.09.2010 10:00:57 | 246               | 131                    | 251                                 | 5                                 | 99             | 23                   | 41              | 20.361         |
| 0.700            | 20.09.2010 10:00:59 | 236               | 63                     | 242                                 | 5                                 | 79             | 22                   | 41              | 20.4           |
| 0.750            | 20.09.2010 10:01:02 | 229               | 201                    | 275                                 | 9                                 | 100            | 22                   | 42              | 20.4           |
| 0.800            | 20.09.2010 10:01:04 | 216               | 151                    | 223                                 | 6                                 | 95             | 22                   | 42              | 20.45          |
| 0.850            | 20.09.2010 10:01:07 | 247               | 196                    | 252                                 | 4                                 | 99             | 21                   | 43              | 20.464         |
| 0.900            | 20.09.2010 10:01:09 | 209               | 120                    | 231                                 | 17                                | 99             | 22                   | 43              | 20.4           |
| 0.950            | 20.09.2010 10:01:12 | 140               | 115                    | 173                                 | 4                                 | 100            | 22                   | 43              | 20.4           |
| 1.000            | 20.09.2010 10:01:14 | 163               | 146                    | 184                                 | 3                                 | 100            | 22                   | 42              | 20.361         |
| 1.050            | 20.09.2010 10:01:16 | 192               | 168                    | 225                                 | 4                                 | 100            | 22                   | 42              | 20.147         |
| 1.100            | 20.09.2010 10:01:19 | 217               | 165                    | 223                                 | 6                                 | 99             | 22                   | 42              | 19.878         |
|                  |                     |                   |                        |                                     |                                   |                |                      |                 |                |

#### Operate

A modification of a job in the Main-Measurement-View, respectively, the deletion of measurements is indicated by a star in the tab of the Measurement-Browser and in the Job-Browser.

|                             | Store.zsdf - Zehntner MappingTools - 1.13.4577.   |
|-----------------------------|---------------------------------------------------|
| Area Rheinfelden (Store.zsd | <u>File View M</u> easurement <u>Extras H</u> elp |
| RL (mcd/lx/m²) Qd (r        | ZRM6014                                           |
| 204.0                       | Store [G:\Produkte\ZBM 6014\Mapping Tools\        |

The star will disappear when the job is saved.

If a picture is deleted the picture will be removed from the picture folder, as long as the picture is not assigned to another measurement.

A picture will be inserted by copying the picture from the source folder to the destination folder. If there is already a picture, this picture, will be replaced and removed if it is not dedicated to another measurement. If a picture with an already existing name and same picture format, not located in the picture folder, is inserted the current picture with the same name will be overridden.

The picture will be copied only and represented as relative scaled in the software. The resolution and the size will be unchanged.

Right mouse click column:

With this click you can choose if you get to the form of column visibility, adapt the selected column width or all column width.

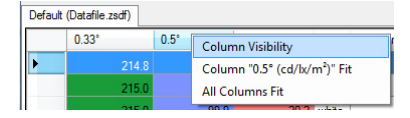

#### Column visibility:

Define which column is visible.

| Column Visibility (Default (Datafile.    | .zsdf))   |
|------------------------------------------|-----------|
| Default (Datafile.zsdf) Detail Info      |           |
| ▼ 0.33°<br>▼ 0.5°                        | <u>^</u>  |
| Color<br>Number of Measurements          | =         |
| Calibration                              |           |
| On Standard                              |           |
| GPS Longitude                            |           |
| GPS Atitude                              |           |
| GPS Number of Satellites<br>GPS Validity | -         |
|                                          | OK Cancel |
|                                          | Calico    |

#### 4.7 Detail-Data-Browser

The Detail-Data-Browser contains more detailed and descriptive information about a selected measurement in the Main-Measurement-View. Depending on the device type the Detail-Data-Browser differs with the numbers of views.

The following views exist:

Value:

The Value view presents the geometry values of the actual selected measurement, as well as the maximum and the minimum value. If more than one geometry exists, a geometry can be hidden with a right mouse click on the tab or the space key.

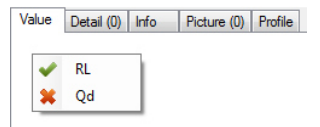

Detail: The Detail-view shows the information of the single measurements (single or average measurements) in table form. Like in the Main-Measurement-View the delete function is provided.

| ļ | Value | Detail (3) Info P | licture (1) Profile |                    |                  |
|---|-------|-------------------|---------------------|--------------------|------------------|
|   |       | RL (mcd/bx/m²)    | Qd (mcd/bc/m²)      | Measurement Number | Date             |
|   | Þ     | 235               | 137                 | 1                  | 20.09.2010 10:57 |
|   |       | 230               | 137                 | 2                  | 20.09.2010 10:58 |
| l |       | 225               | 121                 | 3                  | 20.09.2010 10:58 |

Info:

The Info-View shows the additional information to a measurement and helps to edit the information.

| Value | Detail (0)  | nfo* | Picture (0) | Profile     |
|-------|-------------|------|-------------|-------------|
|       | Description | ı    |             | Information |
| .0    | Location    |      |             | Sissach     |
|       | Street      |      |             |             |

Picture: This view shows the picture which belongs to the selected measurement. A click on the picture opens a separate window with enlarged view. A click on the picture name opens the explorer path of the actual selected picture.

| Air Humiditiy (%) | GPS Longitude | ^ V | alue | Detail (3)     | Info    | Picture (1)        | Profile     |                 |
|-------------------|---------------|-----|------|----------------|---------|--------------------|-------------|-----------------|
| 53.3              | 7.8161        |     |      |                |         |                    |             |                 |
| 53.7              | 7.8155        | =   |      |                |         |                    |             |                 |
| 52.6              | 7.8149        |     |      |                |         | Ward and the       | 1           |                 |
| 52.9              | 7.8144        |     |      |                | har .   | Set 1              | Jane .      |                 |
| 51.3              | 7.8139        |     |      | -              | ्रम्ब   | Jan .              | 1 die       | A MARINA        |
| 48.9              | 7.8134        |     | 6    |                |         |                    |             | $ \rightarrow $ |
| 49.4              | 7.8128        |     |      | 10000          | 12      |                    | 10.2        |                 |
| 47.8              | 7.8123        |     |      | and the second |         | Contraction of the | Stands and  | - 400 mm        |
| 47.7              | 7.8118        |     |      |                |         |                    |             |                 |
| 50.3              | 7.8113        |     |      |                |         |                    |             |                 |
| 47.3              | 7.8107        | -   | (    | dc6c705d-      | 0a31-4d | 42-8708-8ba3       | 3c5f21a2.jp | 1/1             |
|                   | F.            |     | _    |                |         |                    |             |                 |

| Version 2.0 | MappingTools Instruction manual Operate                                                                                                    |
|-------------|----------------------------------------------------------------------------------------------------|
| Voice:      | With the Voice-View, voice recording can be played back.                                                                                                    |
| Profile:    | This Profile-view depends on the device type. It is possible to<br>assign a different profile to R∟ than to Qd. Only R∟ or only Qd<br>are shown on the map depending on the selection. This also<br>applies for the different observation angles of the ZRS 6060. |

Some views include additional information in the tab.

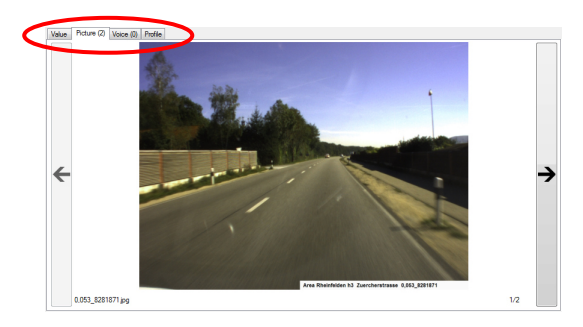

To change the view, click on another tab or double click the measurement in the Main-Measurement-View.

#### Operate

#### 4.8 Filename extensios

| Data file | Device / program                                                                                                    |
|-----------|----------------------------------------------------------------------------------------------------|
| *.KMZ     | <ul> <li>Google Earth file exported from a *. ZMDF or *. ZSDF-<br/>file.</li> <li>Please also refer to chapter 5.3.6 on page 19.</li> </ul>                                                                                                    |
| *.PDF     | <ul> <li>PDF reports exported from "MappingTools"-files from ZDR 6020<br/>Please also refer to chapter 6.1 on page 23.</li> <li>PDF reports exported from "MappingTools"-files from ZRM 6013+, ZRM 6014 or ZRS 6060<br/>Please also refer to chapter 6.2 on page 26.</li> </ul>                                                                                                    |
| *.PNG     | <ul> <li>Picture format if the current map view in the Map-<br/>Browser is exported.</li> <li>Please also refer to chapter 5.1.7 on page 18.</li> </ul>                                                                                                    |
| *.XLS     | <ul> <li>Original measurement file of the ZDR 6020         Please also refer to chapter 5.1.2 on page17 and chapter 5.1.5 on page 17.     </li> </ul>                                                                                                    |
|           | <ul> <li>Excel-report-export-file from Mapping Fools -files<br/>from ZDR 6020<br/>Please also refer to chapter 6.1 on page 23.</li> </ul>                                                                                                    |
|           | <ul> <li>Excel-report-export-file from mapping tools<br/>measurement files from ZRM 6013+, ZRM 6014 or<br/>ZRS 6060<br/>Please also refer to chapter 6.2 on page 26.</li> </ul>                                                                                                    |
| *.ZMDF    | <ul> <li>"MappingTools"-file with ZDR 6020-measurement data<br/>Please also refer to chapter 5.1.1 on page 17 and<br/>chapter 5.1.2 on page 17</li> </ul>                                                                                                    |
| *.ZMTP    | <ul> <li>"MappingTools"-profile file<br/>Please also refer to chapter 5.4.1 on page 20.</li> </ul>                                                                                                    |
| *.ZSDF    | <ul> <li>Original measurement file of the ZRM 6013+, ZRM 6014<br/>and/or ZRS 6060</li> </ul>                                                                                                    |
|           | <ul> <li>"MappingTools"-file with measurement data from<br/>ZRM 6013+, ZRM 6014 or ZRS 6060</li> <li>Please also refer to chapter 5.1.1 on page 17 and chapter 5.1.6 on</li> </ul>                                                                                                    |
|           | <ul> <li>Please also refer to chapter 5.1.1 on page 17 and chapter 5.1.6 on page 18.</li> <li>Should you not be able to open .ZSDF files on a 64-bit operating system, please install "Microsoft SQL Server Compact 3.5 Service Pack 2 for Windows Desktop". This error occurs if a different Microsoft SQL Server Compact is installed. Please centert 7-batters if the server</li> </ul> |

### 5. Overview of the menu

The menu items are changing depending on the device type. So as mentioned not every function can be chosen for every device.

#### 5.1 Menu "File"

#### 5.1.1 Open

This menu item allows you to load an existing "MappingTools"-file (\*.ZMDF, \*.ZSDF).

Should you not be able to open .ZSDF files on a 64-bit operating system, please install "Microsoft SQL Server Compact 3.5 Service Pack 2 for Windows Desktop". This error occurs if a different Microsoft SQL Server Compact is installed. Please contact Zehntner if the error remains.

#### 5.1.2 Import

Import an existing original measurement file of the device ZDR 6020 as a Microsoft<sup>®</sup> Excel-file. With each import a ZMDF-file will automatically be generated in the same directory where also the XLS-file lies. ZMDF is a new file format for storing measurements and gives more possibilities to maintain ZDR 6020 measurements with the "MappingTools" mapping and data analysis software.

0

The structure of an original measurement must not be changed. It has to be a tab separated XLS-file otherwise the import will not work properly.

#### 5.1.3 Save

This menu item allows you to "Save" or to "Save as" the current selected measuring file. To save all jobs in the Measurement-Browser "Save all" can be used.

#### 5.1.4 Export

The function "Export" in the file menu is used to convert open or imported data to generate a file which is compatible with another program.

#### 5.1.5 Export .XLS

This menu item is used to convert into a ZMDF-file to a RetroGrabber compatible XLS-file. The RetroGrabber is the operating software of ZDR 6020.

#### Operate

#### 5.1.6 Copy

This menu-item is used for copying a ZSDF-file from one place in the file system to another one. To keep the data consistence, the "PICS" folder and a data-file with the same name (if existing) will be completely replaced in the destination directory. It is possible to add data-files of

other storage locations.

Determine if the pictures should be copied too or only the data-file.

| Copy Dialog                                                                                                    |                                           |
|----------------------------------------------------------------------------------------------------|-------------------------------------------|
| Copy Setup<br>Please select the source data file and set the destination path. The data file and<br>will be copied. Existing data file and picture folder in the destination folder will be | the picture folder<br>completly replaced. |
| DataNe (ZRS6060 - C:\Uber\Ertwicklung5/Desktop\Kundenanilegen\ Store (ZFIM5014 - C:\Uber\Ertwicklung5/Desktop\Kundenanilegen\S                                                              | Add                                       |
| Estination: C.\Ueens\EntwicklungS\Desktop\Kundenanliegen                                                                                                    | Path                                      |
| Open directory after copy                                                                                                    |                                           |
| Copy with pictures                                                                                                    | Cancel                                    |

Tick the "Open directory after copy" to open the directory directly after the copy process.

#### 5.1.7 Save map as a picture

This menu item allows you to save the current view in the Map-Browser as a picture (\*.PNG).

#### 5.2 Menu "View"

The menu item view includes the possibility to display or hide the map, the Measurement-Browser or Job-Browser by ticking.

#### 5.3 Menu "Measurement"

Basically this menu item is only activated, if at least one job is displayed in the Measurement-Browser.

#### 5.3.1 Information Editing

This menu item allows editing the header information from the selected job.

#### 5.3.2 Remove from list

This menu item removes the current selected job in the Job-Browser.

#### 5.3.3 Show in Windows Explorer

This menu item shows the data-file of the selected job in the Windows Explorer.

#### 5.3.4 Generating Report

This menu item will generate a measurement report from the selected job. There are two types of reports depending on the device. One report is a PDFoutput the other a Microsoft<sup>®</sup> Excel-file. For further information please refer to chapter 6 "Measurement report" on page 23.

#### 5.3.5 Delete 0 Measurements

Use this menu item to delete all invalid measurements in the Main-Measurement-View.

#### 5.3.6 Export .KMZ

This menu item is used to export a job as a KMZ-file to display the measurements in Google Earth. Define the value range. Feel free to add a logo and to decide the size of the pictures. A progress bar shows the status during the file's generation. Start Google Earth directly by checking "Direct Google Earth Start".

| xport GoogleEarth *.kmz file Datafil                                   | e.zsdf                       |                                                             |
|------------------------------------------------------------------------|------------------------------|-------------------------------------------------------------|
| Use this window to create a KMZ-File                                   | ofor viewing in GoogleEarth. |                                                             |
| V Logo                                                                 |                              | V Pictures                                                  |
| Use this window to create a<br>KMZ-File for viewing in<br>GoogleEarth. |                              | The smaller the pictures are, the smaller the file will be. |
| Load Picture                                                           |                              | Tiny                                                        |
| Values                                                                 |                              |                                                             |
| Please select the desired value(s).                                    |                              |                                                             |
| ☑ 0.33°                                                                | ✓ 0.5°                       | ✓ 1.0°                                                      |
|                                                                        |                              |                                                             |
| ☑ Direct Google Earth Start                                            |                              | Generate KMZ Cancel                                         |

#### 5.4 Menu "Extras"

#### 5.4.1 Profile Editor

This menu item will open an editor window in which different colour profiles can be added or changed.

To create a new profile click on the "Add Profile" button, set a new name in the "Profile name" textbox, change and/or add colours and values to the rule and save it. There must be always one profile, therefore with "Add Default Profile" the direct generation of a profile is provided.

Colours can be changed by clicking on the coloured boxes.

| Profile Editor                                                                                                    |                                                                                                    |                                           |
|----------------------------------------------------------------------------------------------------|----------------------------------------------------------------------------------------------------|-------------------------------------------|
| Profile Editor In this window profiles can be edi make line color conditional on me Default Profile England Profile | t which then can be applied to the or<br>assuring values.<br>Common Settings<br>Profilename:<br>Default Profile<br>Line Width:<br>5 | isplay of measurements. It is possible to |
| Add Profile Add Default Profile Import Profile                                                                      | Export Profile                                                                                                    | 200 ÷                                     |

The colours of the selected profile are displayed on the map and in the Main-Measurement-View:

| 1 | (England | I.zmdf)              |      |                  |                   |            |
|---|----------|----------------------|------|------------------|-------------------|------------|
|   |          | Position<br>(km)     | D    | atum             | RL<br>(mcd/bx/m²) |            |
|   |          | 15.750               |      | 10.2009 10:24:23 |                   |            |
|   |          | 15.800               | 05   | 10.2009 10:24:25 | 176               |            |
|   |          | 15.850               | 05   | 10.2009 10:24:28 | 179               |            |
|   |          | 15.900               | 05   | 10.2009 10:24:30 | 212               |            |
|   |          | 15.950               | 05   | 10.2009 10:24:33 | 149               |            |
|   |          | 16.000               | 05   | 10.2009 10:24:37 | 0                 |            |
|   | Area Rł  | ieinfelden (Store.zs | :df) |                  | 233.0             | 251.7      |
|   |          | RL (mcd/bx/m²)       |      | Qd (mcd/bc/m²)   | Number of Me      | asurements |
|   | Þ        | 204                  | 1.0  | 129              | .7                | :          |
|   |          | 233                  | 3.0  | 133.             | .7                | 3          |
|   |          | 24                   | 1.0  | 138              | .0                |            |
|   |          | 248                  | 3.7  | 134.             | .0                | 3          |
|   |          |                      |      |                  |                   |            |

These profiles are stored locally on the PC / laptop. So if you want to use the same profile on another PC / laptop, then you can use the "Export Profile" and "Import profile" function.

#### Operate

#### 5.4.2 Settings

The global program settings are structured by tabs in a common, map and device specific part (ZRM 6013+, ZRM 6014 or ZDR 6020).

Several settings can be set such as language, units, appearance and reaction on events.

The device-specific settings for the ZRS 6060 will be made directly in the Measurement-Browser with a right mouse click on the data columns.

| Common  | Мар        | USB Setting | ZDR6020       | ZRM6014 | Proxy |   |
|---------|------------|-------------|---------------|---------|-------|---|
| Langua  | age and l  | Inits       |               |         |       |   |
| Langua  | ige:       |             | English       |         |       | • |
| Tempe   | ratur Unit | : [         | Degree Celsiu | s       |       | - |
| Measu   | ing Unit:  |             | Kilometers    |         |       | • |
| Velocit | y Unit:    | 1           | Meter per Se  | cond    |       | • |
| Decima  | al Separat | or:         | Automatic     |         |       | • |
|         |            | (           | Save          |         | Cance | 4 |

Only use the proxy settings if you use a proxy in your network.

#### 5.5 Menu "Help"

#### 5.5.1 Manual

If an instruction manual of the selected language exists, the instruction manual can be displayed over this menu item or by pressing the key "F1". Otherwise the English instruction manual is displayed.

#### 5.5.2 About

Software information like the version is displayed here.

#### 6. Measurement report

One of the software's features is the possibility to generate reports. Depending on the device, the output file is a PDF- or a Microsoft<sup>®</sup> Excel-file.

#### 6.1 Generate a report for ZDR 6020 measurements

To generate a ZDR 6020 measurement report select a job in the Job-Browser and open the "Generate Report" window over the menu **Measurement-**>Generate Report.

| Generate Report                                                                                                    |                                                                                                    |
|----------------------------------------------------------------------------------------------------|----------------------------------------------------------------------------------------------------|
| Chose in this window which data should be displayed and<br>printed in the report and click afterwards on "Generate Report".                                                                                                    | Company Logo                                                                                                    |
|                                                                                                    |                                                                                                    |
| Pageorientation     Potrait     C Landscape                                                                                                    |                                                                                                    |
| Measurement Informationen                                                                                                    | ☑ Datatable                                                                                                    |
| Common information which will be displayed on the first side of the report.                                                                                                    | Columns which will not be displayed in the report are on the left<br>side, columns which will be displayed are on the right. There is a<br>automatic limitation of data presented by grey items. |
| Image: Street       OrderID         Direction       Retro Grabber Version         Image: Street       OrderID         Image: Street       Image: Street         Image: Street       Image: Street         Image: Street       Image: Street         Image: Street       Image: Street         Image: Street       Image: Street         Image: Order Date       Image: Street | Endposition       Marker         Reference       RL         RL σ       RL Max.         Speed       RL Mn.         Startposition       T         Temperature       ✓                              |
|                                                                                                    | Generate Report Cancel                                                                                                    |

In this window you are able to change some settings for the measurement report.

#### 6.1.1 Page orientation

Here the page orientation can be set.

#### 6.1.2 Measurement Information

In the measurement information section it is possible to choose the header information displayed on the first page of the measurement report.

#### Report

#### 6.1.3 Company Logo

If the "Company Logo" function is activated, a logo in the formats BMP, JPG, GIF or PNG can be chosen. The company logo will appear on the first page of the measurement report.

| Company Logo                    |              |
|---------------------------------|--------------|
|                                 | Load Picture |
|                                 |              |
| ZEHNTNER<br>TESTING INSTRUMENTS |              |

#### 6.1.4 Data Table

If the data table section is activated, a data section will be appended to the measurement report with more detailed information. Data columns can be moved from the left text box to the right, which represents the measurement report. With up and down arrows the column order can be defined. The number of columns available to choose depends on the page orientation. If there is not enough space on the measurement report, the columns are disabled and cannot be chosen.

| Datatable<br>Columns which will n<br>side, columns which<br>automatic limitation of | ot be displayed in the report are on the left<br>will be displayed are on the right. There is a<br>f data presented by grey items. |
|-------------------------------------------------------------------------------------|----------------------------------------------------------------------------------------------------|
| Endposition<br>Marker<br>Reference<br>RL o<br>Speed<br>Startposition<br>Temperature | →       Position         Date       RL         RL       RL         RL Min.       RL Max.         RL Pass       Humidity            |
|                                                                                     | Generate Report Cancel                                                                                                    |

#### 6.1.5 Report Viewer

In the "Report Viewer" window a preview will be shown on two sites. In this window the report can be printed or saved as a .PDF or .XLS-file.

By clicking on this icon 💷 in the menu the current view will change to a print view.

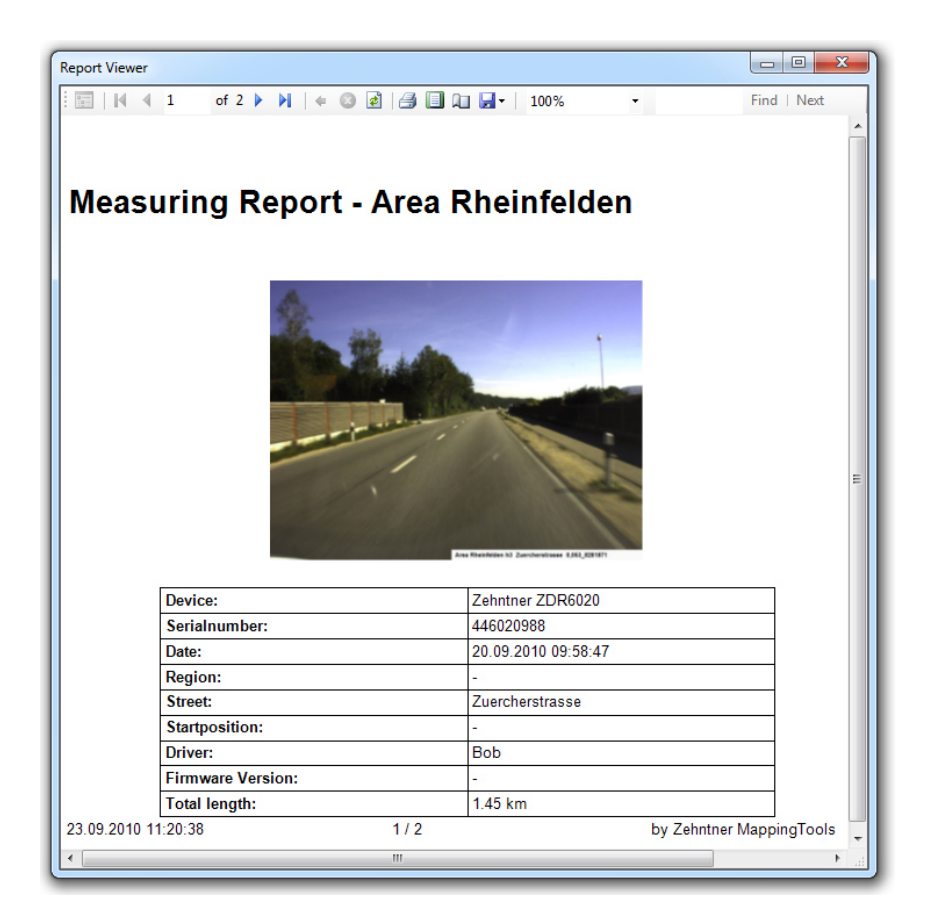

Over the save icon the report can be saved in the PDF format. You are able to save the report as an .XLS-file if you choose "Excel".

| - 1 | 100%            | -   |
|-----|-----------------|-----|
|     | Excel           |     |
|     | Acrobat (PDF) f | ile |

#### Report

# 6.2 Generating a report of ZRM 6013+, ZRM 6014 or ZRS 6060 measurements

With the devices ZRM 6013+, ZRM 6014 and ZRS 6060 you are able to choose which jobs or which measurements of a specific job shall be displayed in the measuring report. You can choose from the following options:

- "All listed measurements" (all measurements of the selected job)
- "Actual selected measurement(s)" (only the actual selected measurements of the selected job displayed in the Main-Measurement-View)
- "Content of all open tabs" (all open jobs of the same device version of the actual selected job)

The desired jobs must be opened and if desired the required measurements must be selected.

In the sample below, the device type ZRS 6060 and its job "Default" is selected where 7 single measurements are also selected. Furthermore, a second job of a ZRS 6060 is opened. As both jobs contain measurements of the same device version (6060.CEN), both can be displayed in the same measuring report if you choose the function "Content of all selected jobs".

| Zehntner MappingToc                                          | ols - 1.13.4587.2713                             | 36               |                   |        |                 |                             |              |                |
|--------------------------------------------------------------|--------------------------------------------------|------------------|-------------------|--------|-----------------|-----------------------------|--------------|----------------|
| <u>F</u> ile <u>V</u> iew <u>M</u> easure                    | ement Extras                                     | <u>H</u> elp     |                   |        | TEST VERSION -  | Latitude: 47.46761; Longitu | de: 7.80064; | Zoom Level: 17 |
| ZDR6020 ZRM6014 ZF<br>Database [G:\Prod<br>Da [G:\Produkte\Z | 156060<br>14e\ZBS 9960\Mus<br>IRS 6060\Mustermes |                  | Road A            | erial  | Hybrid          | 99.3<br>Gewer               | begebier     | 69Multin 100 m |
| Area Rheinfelden (Area Rhe                                   | einfelden 1 zmdf) D                              | efault (Database | e.zsdf) Default ( | Da zed |                 |                             |              |                |
| 0.3° 0                                                       | .5° 1.0°                                         | Cold             | r                 | -      | Value Detail (1 | ) Info Picture (0) Profile  | •            |                |
| 208.9                                                        | 91.3                                             | 10.1             | green             |        |                 |                             | Min.:        | 330.9          |
| 780.3                                                        |                                                  |                  |                   |        | 0.3°:           | 330.9                       |              |                |
| 320.9                                                        | 3/4.6                                            | 61.5<br>79.2     | yellow            |        |                 |                             | Max.:        | 330.9          |
| 213.9                                                        | 99.1                                             | 20.0             | white             |        |                 |                             |              |                |
| 645.9                                                        |                                                  | 87.8             | yellow            |        | 0.50            | 040.4                       | Min.:        | 319.4          |
| 586.8                                                        |                                                  |                  |                   |        | 0.5°:           | 319.4                       |              |                |
| 772.5                                                        |                                                  |                  |                   |        |                 |                             | Max.:        | 319.4          |
| 745.6                                                        | 491.7                                            | 115.4            | white             |        |                 |                             |              | 70.0           |
| 609.4                                                        | 495.9                                            | 111.4            | white             | =      | 1.00            | 70.0                        | Min.:        | /9.2           |
| 143.3                                                        | 74.9                                             | 13.4             | white             |        | 1.0°:           | /9.2                        |              | 70.0           |
| 143.9                                                        | 74 9                                             | 13.4             | white             | -      |                 |                             | Max.:        | /9.2           |
| 0.3°: 676.0 [7/7] 0.5°: 39                                   | 92.1 [7/7] 1.0°: 84                              | .7 [7/7]         |                   |        | L               |                             |              |                |

The generation of a ZRM 6013+, ZRM 6014 or ZRS 6060 measurement report can be selected over **Measurement->Generate Report.** 

Depending on your selection of the jobs and the single measurements, you are able to choose which jobs or which measurements of the jobs can be exported.

You can choose between "All listed measurements" (all measurements of the selected job), "Actual selected measurement(s)" (only the actual selected measurements of the selected job displayed in the Main-Measurement-View) "Content of all open tabs" (all open jobs of the same device version of the actual selected job).

| Measurement Select<br>Please select if you desire to generate a report with a                                                                                                    | all measurements or only the selceted measurements.                                                                                                    | All listed measurements     Actual selected measurement(s)     Content of all open tabs                                  |        |
|----------------------------------------------------------------------------------------------------|----------------------------------------------------------------------------------------------------|----------------------------------------------------------------------------------------------------|--------|
| Report Data Select<br>Please select with the right and left arrow the<br>desired data in the report. The right view is shown<br>in the report. Use the up and down arrows to<br>create the serial order. | Data to select: Ar Humidby Ar Temperature Calibration Compass Azimut Direction GPS Aktude GPS Latitude GPS Latitude GPS Latitude GPS Validaty Gip Manufacturer | Data in report:<br>Date<br>Number of Measurements<br>RL<br>Gd<br>Location<br>Serial Number<br>Picture<br>Database<br>Job | ↑<br>↓ |
| ☑ Direct Excel Start                                                                                                    | ☑ Insert Pictures                                                                                                    | Generate                                                                                                    | Cancel |

In this sample "All listed measurements" was chosen. This means that all measurements of the job "Default" of the device version 6060.CEN will be displayed in the measuring report.

If all open jobs are exported to the Excel-file the order is given by the order of the open jobs.

With the arrows left/right the data for the report can be selected or deselected. The order can be controlled with the arrows up/down.

During the generation of the Microsoft<sup>®</sup> Excel-file the status is represented in the progress bar. To open the excel sheet directly afterwards tick "Direct Excel Start".

The direct insertion of the picture not only as name is activated by selecting the "Insert Pictures".

If you have a PDF creating software you can generate a PDF-file from the Microsoft® Excel-file.

### 7. Bing Maps Key

The use of Bing Maps is only possible with a Bing Maps Key. The Bing Maps Basic Key for private Windows App's is freeware.

To get the Bing Maps Basic Key go to the website <u>www.bingmapsportal.com</u> of the Bing Maps Dev Center and create a new account if necessary.

1. Go to the website www.bingmapsportal.com.

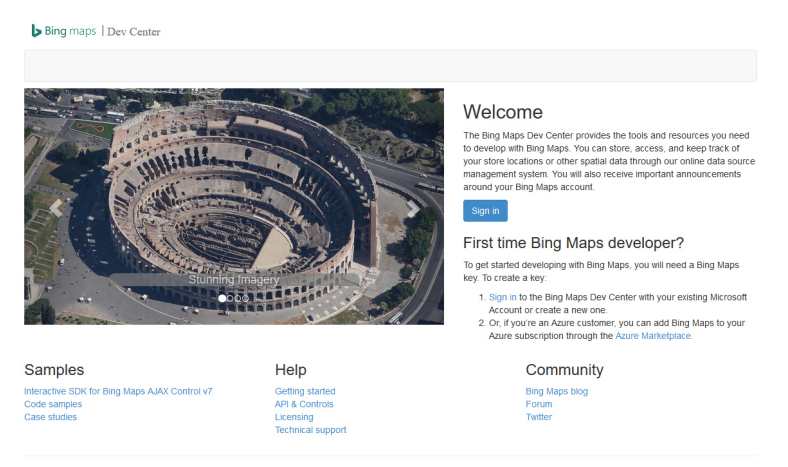

© 2016 - Microsoft Corporation. All rights reserved

2. Sign in or create new Microsoft account.

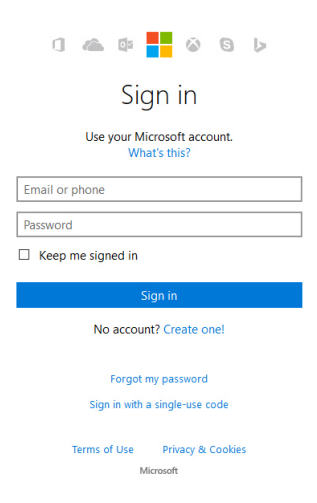

#### MappingTools Instruction manual

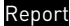

| Microsoft                                                                                               |                                                                                       |                                                |                                        |                     |                  |                   |
|----------------------------------------------------------------------------------------------------|---------------------------------------------------------------------------------------|------------------------------------------------|----------------------------------------|---------------------|------------------|-------------------|
| Create an acco                                                                                          | unt                                                                                   |                                                |                                        |                     |                  |                   |
| You can use any email address as<br>from Outlook.com. Yahool or Om<br>Live, Outlook.com, or OneDrive, u | the user name for your n<br>all. If you already sign in<br>se that account to sign is | ev Microsoft account.<br>to a Windows PC table | including addresse<br>L or phone. Xbox |                     |                  |                   |
| First name                                                                                              | Last na                                                                               |                                                |                                        | When shares will be | war to your A    | lands             |
|                                                                                                    |                                                                                       |                                                |                                        | co-workers, famil   | y, and others in | the Microsoft     |
| User name                                                                                               |                                                                                       |                                                |                                        | services pour use.  |                  |                   |
| someone@example.com                                                                                     |                                                                                       |                                                |                                        |                     |                  |                   |
| Get a nev email address                                                                                 |                                                                                       |                                                |                                        |                     |                  |                   |
| Password                                                                                                |                                                                                       |                                                |                                        |                     |                  |                   |
|                                                                                                    |                                                                                       |                                                |                                        |                     |                  |                   |
| Acharacter minimum; case amather                                                                        |                                                                                       |                                                |                                        |                     |                  |                   |
| Reenter password                                                                                        |                                                                                       |                                                |                                        |                     |                  |                   |
|                                                                                                    |                                                                                       |                                                |                                        |                     |                  |                   |
| Country/region                                                                                          |                                                                                       |                                                |                                        |                     |                  |                   |
| Svitzerland                                                                                             |                                                                                       |                                                | Ŷ                                      | 1                   |                  |                   |
| Birthdata                                                                                               |                                                                                       |                                                |                                        | 1                   |                  |                   |
| Month V                                                                                                 | Dav                                                                                   | Ver                                            | v                                      | 1                   |                  |                   |
|                                                                                                    |                                                                                       |                                                |                                        | 1                   |                  |                   |
| Gender                                                                                                  |                                                                                       |                                                |                                        | 1                   |                  |                   |
| Select.                                                                                                 |                                                                                       |                                                | V                                      |                     |                  |                   |
| Help us protect your infi                                                                               | >                                                                                     |                                                |                                        |                     |                  |                   |
| Your phone number helps us kee                                                                          | p your account secure.                                                                |                                                |                                        |                     |                  |                   |
| Country code                                                                                            |                                                                                       |                                                |                                        |                     |                  |                   |
| United States (+1)                                                                                      |                                                                                       |                                                | >                                      | ]                   |                  |                   |
| Phone number                                                                                            |                                                                                       |                                                |                                        |                     |                  |                   |
|                                                                                                    |                                                                                       |                                                |                                        |                     |                  |                   |
| Before proceeding, we need to m                                                                         | ike sure a real person is o                                                           | reating this account.                          |                                        |                     |                  |                   |
| DADD                                                                                                    |                                                                                       |                                                |                                        |                     |                  |                   |
|                                                                                                    | _                                                                                     |                                                |                                        |                     |                  |                   |
| Jeua                                                                                                    |                                                                                       | Audio                                          |                                        |                     |                  |                   |
| Enter the characters you see                                                                            |                                                                                       |                                                |                                        |                     |                  |                   |
|                                                                                                    |                                                                                       |                                                |                                        |                     |                  |                   |
| Send me promotional offers                                                                              | from Microsoft. You car                                                               | unsubscribe at any ti                          | -                                      |                     |                  |                   |
| Circles Company account manage                                                                          | at you acres to the Mice                                                              |                                                | t and minary and                       |                     |                  |                   |
| cookies statement.                                                                                      |                                                                                       |                                                |                                        |                     |                  |                   |
|                                                                                                    | Create account                                                                        |                                                |                                        |                     |                  |                   |
|                                                                                                    |                                                                                       |                                                |                                        |                     |                  |                   |
|                                                                                                    |                                                                                       | @ 2016 Microsoft                               | Terms of Line                          | Drivery & Cookier   | Development      | Condition (1) (c) |

#### 3. Confirm the Microsoft account if necessary.

b Bing maps Thev Center

b you want to use the account tor your new Bing Maps account? Yes

Or choose one of the following options:

Sign in with another account (This will sign you out of \_\_\_\_\_\_\_, so you can sign in with another account or create a new one.)

Carcel, and think about if (I his will kake you back to the Maps Dev Center home page.)

© 2016 Microsoft Corporation. All rights reserved

#### 4. Create Bing Maps account.

| Bing maps   Dev Center                                                                               |
|----------------------------------------------------------------------------------------------------|
|                                                                                                    |
| reate account                                                                                        |
|                                                                                                    |
| Account details                                                                                      |
| Account name *                                                                                       |
| Enter account name                                                                                   |
| Contact name                                                                                         |
| Enter contact name                                                                                   |
| Company name                                                                                         |
| Enter company name                                                                                   |
| Email address - This email address will receive Important                                            |
| service announcements and notifications.                                                             |
| Enter email                                                                                          |
| Phone number                                                                                         |
| Enter phone number                                                                                   |
| I agree to the Bing Maps Platform APIs' Terms of Use                                                 |
| (TOU).                                                                                               |
| *Email Preferences<br>The contact information you have provided will be used                         |
| in accordance with the Bing Privacy Statement.                                                       |
| I would like to receive occasional Bing Maps emails including announcements, special promotions, and |
| survey invites. You may unsubscribe at any time.                                                     |
| Create                                                                                               |
| "Required field                                                                                      |
|                                                                                                    |

© 2016 - Microsoft Corporation. All rights reserved

 Go to My account -> My keys and create a key for private Windows App.

| Bing maps Dev Center                  |                        |          |
|---------------------------------------|------------------------|----------|
| My account • Data sources • Announ    | ements Contacts & Info | Sign out |
| /ly keys                              |                        |          |
| Create key                            |                        |          |
| Application name                      |                        |          |
| Zehntner MappingTools                 |                        |          |
| Application URL                       |                        |          |
| Enter application URL                 |                        |          |
| Key type                              | What's This            |          |
| Basic                                 | ~                      |          |
| Application type                      |                        |          |
| Private Windows App (8.x and earlier) | ~                      |          |
|                                       |                        |          |
| Create Cancel                         |                        |          |
| Required field                        |                        |          |
| •                                     |                        |          |

© 2016 - Microsoft Corporation. All rights reserved

6. Enter the Bing Maps Basic Key in the settings (Extras -> Settings -> Map -> Bing Maps Key).

| Bing maps   Dev C          | enter                                                                                                    |   |                                    |          |
|----------------------------|----------------------------------------------------------------------------------------------------|---|------------------------------------|----------|
| My account 👻 Da            | ta sources - Announcements Contacts & Info                                                                                                    |   |                                    | Sign out |
| My keys                    |                                                                                                    |   |                                    |          |
| Key created successfully.  |                                                                                                    |   |                                    |          |
| Click here to create a new | key.                                                                                                    |   |                                    |          |
| Click here to download co  | mplete list of keys.                                                                                                    |   |                                    |          |
| View Specific Key:         | Enter key to search                                                                                                    | ٩ |                                    |          |
| Application name           | Key details                                                                                                    |   |                                    |          |
| Zehntner MappingTools      | Key:<br>Application Uri:<br>Key type: Basic / Private Windows App (8 x and earlier)<br>Created date:<br>Expiration date: None<br>Key Status: Enabled |   | Update<br>Copy key<br>Usage Report |          |

© 2016 - Microsoft Corporation. All rights reserved

|             | Common      | Мар                 | USB Setting    | ZDR6020 | ZRM6014 | Proxy |     |    |   |
|-------------|-------------|---------------------|----------------|---------|---------|-------|-----|----|---|
|             | Abstracti   | on Par              | allel Bing Map | os Key  |         |       |     |    |   |
| $\setminus$ | Bing Ma     | aps Key<br>Bing Mar | os Key:        |         | (       |       | New | )  |   |
|             |             |                     |                |         |         |       |     |    |   |
| 🔳 Bing Map  | os Basic Ke | у                   |                |         |         |       |     |    | × |
| 4           |             |                     |                |         |         |       |     | OK |   |

# 8. Glossary

# Α

| 4bout22 | ) |
|---------|---|
|---------|---|

# В

#### Browser

# С

| Company Logo | 24 |
|--------------|----|
| Сору         | 18 |

# D

| Data Table            | 24 |
|-----------------------|----|
| Delete 0 Measurements | 19 |
| Detail-Data-Browser   | 13 |

# Ε

| Editing information<br>Exclusion of liability | . 14, 18<br>3 |
|-----------------------------------------------|---------------|
| Export                                        |               |
| Google Earth .KMZ                             | 19            |
| Microsoft® Excel ZDR 6020                     | 17            |
| Microsoft® Excel ZRM 6013+                    | 26            |
| Microsoft® Excel ZRM 6014                     | 26            |
| Microsoft® Excel ZRS 6060                     | 26            |
| PDF ZDR 6020                                  | 23            |
| Extras                                        | 20            |

# F

Filename extensions ......16

# G

| Generating    |    |
|---------------|----|
| Report        | 19 |
| Google Earth™ | 19 |

# Н

| Help |  |  |  |  |  | . 22 |
|------|--|--|--|--|--|------|
|------|--|--|--|--|--|------|

# I

| Import              | 17 |
|---------------------|----|
| Information Editing | 18 |
| Install             | 6  |
| Instruction manual  | 22 |
| Introduction        | 4  |

# J

| Job-Browser | <br>8 |
|-------------|-------|
|             |       |

### L

| Logo |  | 24 |
|------|--|----|
|------|--|----|

### Μ

| Main-Measurement-View | 10 |
|-----------------------|----|
| Manual                |    |
| Map-Browser           | 8  |
| MappingTools          |    |
| Install               | 6  |
| Starting-up           | 7  |
| System requirements   | 6  |
| Uninstall             | 6  |
| Measurement           |    |
| Information           |    |
| Report                |    |
| Measurement report    |    |
| PDF ZDR 6020          |    |
| PDF ZRM 6013+         |    |
| PDF ZRM 6014          |    |
| PDF ZRS 6060          |    |
| XLS ZDR 6020          |    |
| XLS ZRM 6013+         |    |
| XLS ZRM 6014          |    |
| XLS ZRS 6060          |    |
| Measurement-Browser   | 10 |
| Menu                  |    |
| Extras                |    |
| File                  |    |
|                       |    |

| Help        | 22 |
|-------------|----|
| Import      | 17 |
| Measurement | 18 |
| Open        | 17 |
| Overview    | 17 |
| Save File   | 17 |
| View        | 18 |
|             |    |

# 0

| Open                 | 17 |
|----------------------|----|
| Overview of the menu | 17 |

### Ρ

| Page orientation | 23     |
|------------------|--------|
| PDF-Report       |        |
| PDF ZDR 6020     |        |
| PDF ZRM 6013+    |        |
| PDF ZRM 6014     |        |
| PDF ZRS 6060     |        |
| Picture          | 14, 18 |
| Profile editor   | 20     |

# R

| Remove from list | 18 |
|------------------|----|
| Report           | 23 |
| Generating       | 19 |
| PDF ZDR 6020     | 23 |
| PDF ZRM 6013+    | 26 |
| PDF ZRM 6014     | 26 |
| PDF ZRS 6060     | 26 |
| Viewer           | 25 |
| XLS ZDR 6020     | 23 |
| XLS ZRM 6013+    | 26 |
| XLS ZRM 6014     | 26 |
| XLS ZRS 6060     | 26 |

# S

Safety precautions and warnings ..... 5

#### Save

| 0410                |    |
|---------------------|----|
| As a PDF-file       | 25 |
| File                | 17 |
| Map as picture      |    |
| Settings            |    |
| Starting-up         | 7  |
| System requirements | 6  |
|                     |    |

# Т

| Test report   | 23 |
|---------------|----|
| PDF ZDR 6020  | 23 |
| PDF ZRM 6013+ |    |
| PDF ZRM 6014  | 26 |
| PDF ZRS 6060  |    |
| XLS ZDR 6020  | 23 |
| XLS ZRM 6013+ | 26 |
| XLS ZRM 6014  | 26 |
| XLS ZRS 6060  | 26 |
|               |    |

# U

| Uninstall        | 6            |
|------------------|--------------|
| Using Zehntner M | appingTools7 |

### V

| View |  | ••• |  |  |  |  |  | • |  |  |  |  | ••• |  |  | • |  | • |  | ••• | • | ••• |  | • |  |  |  | 1 | 18 | 3 |
|------|--|-----|--|--|--|--|--|---|--|--|--|--|-----|--|--|---|--|---|--|-----|---|-----|--|---|--|--|--|---|----|---|
|------|--|-----|--|--|--|--|--|---|--|--|--|--|-----|--|--|---|--|---|--|-----|---|-----|--|---|--|--|--|---|----|---|

# W

Windows Explorer ......18

# Х

### XLS-Report

| XLS ZDR 6020  | 23 |
|---------------|----|
| XLS ZRM 6013+ | 26 |
| XLS ZRM 6014  | 26 |
| XLS ZRS 6060  | 26 |